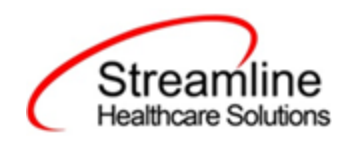

# California CANS Reporting User Guide

Version 2.0 3/2/2023

Copyright © 2019 Streamline Healthcare Solutions

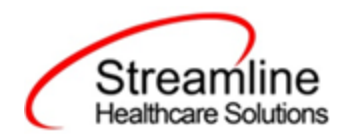

#### **Table of Contents**

| Overview                                    | 3  |
|---------------------------------------------|----|
| Reporting Process                           | 3  |
| Reporting User Interface                    | 3  |
| Monitoring Reporting Prior to Submission    | 4  |
| Creating a New Batch and Submitting Files   | 5  |
| Viewing Batch Details                       | 6  |
| Accepting or Rejecting a Batch              | 6  |
| Accepting or Rejecting an Individual Record | 7  |
| Workflows for Collecting Data               | 7  |
| File Logic                                  | 9  |
| System Setup                                | 9  |
| Global Codes                                | 10 |
| Roles and Permissions                       | 10 |

Copyright © 2019 Streamline Healthcare Solutions

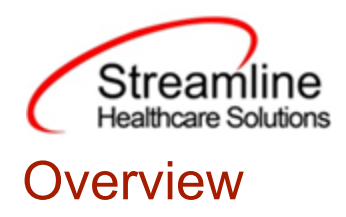

This user guide provides the overview of how to run the reports in SmartCare to produce the CANS reporting for the Department of Health Care Services (DHCS). The Child Adolescent Needs and Strengths (CANS) is built for reporting required data to the Department of Health Care Services (DHCS). The data must be submitted to DHCS on a monthly basis. The CANS is to be completed for all children/youth from age 6 through age 20. Data collected in a given must be reported by the last day of the following month. The data will be submitted in batch files.

# **Reporting Process**

#### **Reporting User Interface**

Once the data has been collected and is eligible for submission the records are available to be reviewed via the CANS Reporting Summary List Page. There the user can review the available candidate records, errors the records may have and the field level data for each record.

Navigating to the CANS Reporting Summary List Page.

- 1. Search for the CANS Reporting Summary List Page. (My Office) using the Search icon. Click on the CANS Reporting Summary List Page in the typable drop down. This will open the CANS Reporting Summary List Page.
- 2. Alternatively, locate the CANS Reporting Summary List Page using the Quicklink if this has been configured in your environment.

| om I  | Date 08/01/       | 2022 🗎 🔻 To | Date 1 | .0/28/2022   | 2                       |      |            |                      | Apply Filter     | - |            |                               |               |  |
|-------|-------------------|-------------|--------|--------------|-------------------------|------|------------|----------------------|------------------|---|------------|-------------------------------|---------------|--|
| All F | rograma           | Daton       | •      | All Provide  | ra                      | ~    |            |                      |                  |   |            |                               |               |  |
| All F | lecord Types      |             | ~      | All select   | ed                      | ¥    | All Staff  |                      | ~                |   |            |                               |               |  |
| All N | lanaging Entities |             | ~      | All Batch ty | rpes                    | ~    | All Errors |                      | Y                |   |            |                               |               |  |
| lec   | t: All, All on    | Page, None  |        |              |                         |      |            |                      |                  |   |            |                               |               |  |
|       | Record ID         | Record Type | Record | Status       | Errors                  | Reco | rd Date    | Client               | Program/Provider | 1 | Batch Type | Last Batch Submission<br>Date | Last Batch ID |  |
|       | 11                | CANS        | Error  |              | ProviderNumber is Mis   | 10/0 | 6/2022     | Bacon, Crunchy(1008) |                  |   | CANS       |                               |               |  |
|       | 12                | CANS        | Error  |              | CIN is Missing, Provide | 10/1 | 8/2022     | Bacon, Smoked(1010)  |                  |   | CANS       |                               |               |  |
|       | 13                | CANS        | Error  |              | ProviderNumber is Mis   | 10/1 | 9/2022     | Test, CANS EC(1017)  |                  |   | CANS       |                               |               |  |
|       | 14                | CANS        | Error  |              | ProviderNumber is Mis   | 10/1 | 9/2022     | Test, CANS EC(1017)  |                  |   | CANS       |                               |               |  |
|       | 15                | CANS        | Sent   |              | ProviderNumber is Mis   | 10/1 | 9/2022     | Test, CANS(1016)     | Outpatient       |   | CANS       | 10/19/2022                    | 32            |  |
|       | 16                | CANS        | Sent   |              | ProviderNumber is Mis   | 10/1 | 9/2022     | Test, CANS(1016)     | Outpatient       |   | CANS       | 10/19/2022                    | 32            |  |
|       | 17                | CANS        | Sent   |              | ProviderNumber is Mis   | 10/1 | 9/2022     | Test, CANS(1016)     | Outpatient       |   | CANS       | 10/19/2022                    | 32            |  |
|       | 2                 | CANS        | Sent   |              | CIN Is Not In Format,   | 10/0 | 6/2022     | Lastname, Client(1)  |                  |   | CANS       | 10/31/2022                    | 36            |  |
| 1     | 10                | CANS        | Sent   |              | ProviderNumber is Mis   | 10/0 | 6/2022     | Bacon, Crunchy(1008) |                  |   | CANS       | 10/31/2022                    | 35            |  |

Copyright © 2019 Streamline Healthcare Solutions

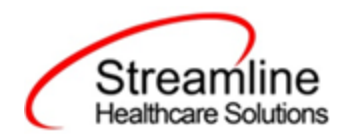

The CANS Reporting Summary List Page displays all eligible CANS submission records according to the following Status Types:

- In Progress = a record was created but not yet batched for reporting.
- Cancel = a record was created and batched for submission then later canceled. These records are no longer eligible for batching.
- Sent = the record was batched for submission and is awaiting response. These records are no longer eligible for batching.
- Accepted = A response file was received for the batch the record was included in and the record was marked as Accepted. These records are no longer eligible for batching.
- Reject = A response file was received for the batch the record was included in and the record was marked as Rejected. These records are no longer eligible for batching.

There are filters available in the CANS Reporting Summary List Page. These are as follows:

- Select a date range (From Date and To Date) for which data to be pulled for
- Record ID this is the unique id assigned to the CANS record
- Batch ID if a record has previously been batched, this field will filter on a specific Batch ID.
- Client ID this is the unique SC identifier of the client record associated with the CANS record.
- Program indicates which program the CANS record is associated with
- Provider if the customer is a County entity and is utilizing MCO, this will indicate which Contracted Provider the CANS record is associated with
- Record Type this filter allows for differentiating between the different CANS record types; Admission, Annual Update and Discharge.
- Record Status indicates the current status of the record.
- Responsible Staff the staff who completed the data collection for the record will display
- Managing Entity the county that the CANS records are to be reported to may be selected.
- Batch Type this will default to CANS.
- Errors this multi select filter will display the applicable errors.

| From Date     08/01/2022     To Date     10/28/2022     Image: Client Id     Image: Client Id< | CANS Reporting Rec   | ord Summary             |                         |       |           |              |
|----------------------------------------------------------------------------------------------------|----------------------|-------------------------|-------------------------|-------|-----------|--------------|
| All Providers All Staff All Staff All Staff                                                                                                    | From Date 08/01/2022 | ■ ▼ To Date<br>Batch Id | 10/28/2022 🗰 🕶<br>Clien | ıt Id |           | Apply Filter |
| All Record Types                                                                                                    | All Programs         | ~                       | All Providers           | ~     |           |              |
| All Managing Entities Y All Batch types Y All Errors                                                                                                    | All Record Types     | ~                       | All selected            | *     | All Staff | ~            |

Copyright © 2019 Streamline Healthcare Solutions

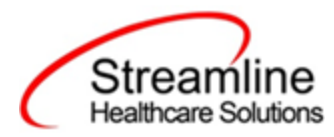

### Monitoring Reporting Prior to Submission

To monitor records throughout the reporting period, prior to your submission deadline, you can complete the following steps:

- 1. Navigate to the CANS Reporting Summary List Page.
- 2. Review or filter for records in a status of In Progress and/or Error since the last batch creation date or the last review date.
- 3. For records with a status of Error, use the Record ID hyperlink to navigate to the CANS Record Detail Page to further review of error messages and record data.
- 4. Work error messages by navigating to the screen in which the source data resides.
- 5. Once data has been corrected, navigate back to the CANS Reporting Summary List page and use the check box to select the record(s) that have been corrected then select Refresh Data from the Action drop down to pull the corrected data into that record to later be batched for submission.

| General          |                     |                            |                           |  |
|------------------|---------------------|----------------------------|---------------------------|--|
| Record Type ID : | 3                   | Errors :                   | ProviderNumber is Missing |  |
| Record ID :      | 13                  | Batch Type :               | CANS                      |  |
| Record Type :    | CANS                | Last Batch Submission Date | e:                        |  |
| Record Status :  | Error               | Record Date :              | 10/19/2022                |  |
| Last Batch Id :  |                     |                            |                           |  |
| Client :         | Test, CANS EC(1017) | program/Provider :         |                           |  |

Repeat these steps as many times as needed in order to view errors, make corrections and confirm the errors are resolved.

#### Reporting Summary Widget

Another utility available for monitoring records throughout the reporting period is the CANS Reporting Summary Widget. From the Dashboard a user can review basic statistics of records within a specific day range and Program(s).

- 1. Navigate to My Office > Dashboard
- 2. Locate the CANS Reporting Summary Widget
- 3. Enter a number of past days for which to filter the records.
- 4. Click the refresh icon in the right hand corner of the widget if filters were modified.
- 5. Within the widget are hyperlinks that will direct the user to prefiltered list pages where they can review records, modify statuses or work errors as needed.

Copyright © 2019 Streamline Healthcare Solutions

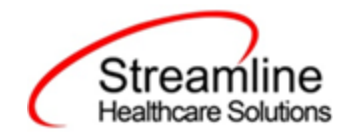

| Records in Past Days                   | • |
|----------------------------------------|---|
|                                        |   |
| Total Records 18                       | L |
| Total Unsubmitted Record Count 12      | L |
| Total Records with Errors 12           | L |
| Total Records Submitted 6              | L |
| Total Record Accepted Count 0          | L |
| Total Record Rejected Count 0          | L |
| % of Success of Submitted Records 0 %  | L |
| % of Rejected Count 0 %                | L |
| Total # of Batches Submitted 13        |   |
| CIN is Missing or Mismatch 12          |   |
| CfQ30TraditionsAndRituals is Missing 5 |   |
| CfQ29Language is Missing 5             |   |
| CbQ9AdjustmentToTrauma is Missing 5    | - |

The CANS Reporting Summary Widget displays the follow information:

- Total Records distinct count of all records.
- Total Unsubmitted Record Count distinct count of all records with a status of In Progress, Error, or Canceled. Clicking the number hyperlink will direct the user to the list page pre-filtered for these values.
- Total Records with Errors distinct count of all records with a status Error. Clicking the number hyperlink will direct the user to the list page pre-filtered for this value.
- Total Records Submitted distinct count of all records with a status Sent. Clicking the number hyperlink will direct the user to the list page pre-filtered for this value.
- Total Records Accepted Count distinct count of all records with a status Accepted. Clicking the number hyperlink will direct the user to the list page pre-filtered for this value.
- Total Record Rejected Count distinct count of all records with a status Rejected. Clicking the number hyperlink will direct the user to the list page pre-filtered for this value.
- % of Success of Submitted Records displays the percentage of records with a status of Accepted of the records sent during the reporting period.

Copyright © 2019 Streamline Healthcare Solutions

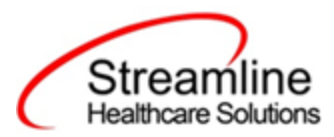

- % of Rejected Count displays the percentage of records with a status of Rejected of the records sent during the period.
- Total # of Batches Submitted this displays the distinct count of batches that were generated during the period. Clicking the number hyperlink will direct the user to the Compliance Batch list page pre-filtered for these values.
- Top 10 Errors up to 10 errors will display in the last rows of the widget. This will display the top 10 most common errors for the period based on distinct counts. Clicking the number hyperlink will direct the user to the list page pre-filtered for applicable error.

### Creating a New Batch and Submitting Files

To create a batch for submission there are two options, creating a batch file without errors or creating a batch file with errors.

To create a batch without errors:

- 1. Navigate to the CANS Reporting Summary List Page.
- 2. Filter records as desired based on last batch date or other requirements.
- 3. For Record Status set filter to In Progress.
- 4. Apply filter.
- 5. Review displayed records as needed.
- 6. Select the appropriate records. This can be done for individual records using the check boxes in the left hand column, clicking Select All or Select All on Page.
- 7. Once desired records have been selected use the Action drop down in the top right to select Create Batch Submission.
- 8. A pop up window will appear confirming the action to batch X number of records.
- 9. Click OK.
- 10. Once results have processed a green message will display above the filters confirming the action was successful.
- 11. The batched file is now available for retrieval via the Batch Detail Page or the SFTP.

Under certain circumstances it may be necessary to create a batch record with errors. In this situation, follow these steps:

- 1. Navigate to the CANS Reporting Summary List Page.
- 2. Filter records as desired based on last batch date or other requirements.
- 3. For Record Status set filter to In Progress and Error.
- 4. Apply filter.
- 5. Review displayed records as needed.

Copyright © 2019 Streamline Healthcare Solutions

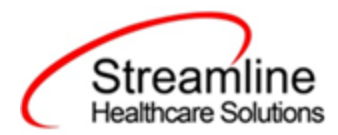

- 6. Select the appropriate records. This can be done for individual records using the check boxes in the left hand column, clicking Select All or Select All on Page.
- 7. Once desired records have been selected use the Action drop down in the top right to select Create Batch Submission.
- 8. A pop up window will appear confirming the action to batch X number of records.
- 9. Click OK
- 10. Once results have processed a green message will display above the filters confirming the action was successful.
- 11. The batched file is now available for retrieval via the Batch Detail Page or the SFTP.

#### **Viewing Batch Details**

Once the batch has been generated there are two options for retrieving the file for submission. The first being from the customer's SFTP folder.

- 1. Navigate to the customer's SFTP folder.
- 2. Within that folder select the State Reporting folder.
- 3. Select the CANS folder.
- 4. Retrieve the file for the desired batch.

The second option is to utilize the Compliance Batch List Page.

Navigate to the Compliance Batch List Page using the search or Quicklinks as applicable.

| Com        | pliance                          | Batch List Page                | e (13)                                            |                                 |                                |                  |                |                    |          | Action    | ✓ 会★志卒 × |
|------------|----------------------------------|--------------------------------|---------------------------------------------------|---------------------------------|--------------------------------|------------------|----------------|--------------------|----------|-----------|----------|
| CAN<br>Bat | IS<br>ch Creation<br>ch Data Sta | ✓<br>Start 10/01/2021          | All Batch S<br>Batch Creation I<br>Batch Data End | tatuses v<br>End 11/01/2022 🛱 v | All Batch Sumitted To Batch ID | ~                | Аррі           | y Filter           |          |           |          |
| Sele       | ct: All, A<br>Batch ID           | ll on Page, None<br>Batch Type | Batch Status                                      | Submitted To                    | Batch CreationDate / Time      | Batch Data Start | Batch Data End | Total Record Count | Rejected | % Success |          |
|            | <u>11</u>                        | CANS                           | Sent                                              | Imperial                        | 10/06/2022 12:13:46            | 09/26/2022       | 10/03/2022     | 1                  | 0        | 0.00%     | *        |
|            | 12                               | CANS                           | Sent                                              | Alameda                         | 10/06/2022 01:30:13            | 09/01/2022       | 10/04/2022     | 2                  | 0        | 0.00%     |          |
|            | 13                               | CANS                           | Sent                                              | Alpine                          | 10/06/2022 01:30:14            | 09/01/2022       | 10/04/2022     | 1                  | 0        | 0.00%     |          |
|            | <u>14</u>                        | CANS                           | Sent                                              | Butte                           | 10/07/2022 07:16:14            | 09/01/2022       | 10/07/2022     | 1                  | 0        | 0.00%     |          |
|            | 20                               | CANS                           | Sent                                              | Imperial                        | 10/11/2022 09:37:03            | 09/26/2022       | 10/03/2022     | 1                  | 0        | 0.00%     |          |
|            | 21                               | CANS                           | Sent                                              | Imperial                        | 10/11/2022 05:19:40            | 09/26/2022       | 10/03/2022     | 1                  | 0        | 0.00%     |          |
|            | 22                               | CANS                           | Sent                                              | Butte                           | 10/12/2022 03:33:54            | 09/01/2022       | 10/07/2022     | 1                  | 0        | 0.00%     |          |
|            | 24                               | CANS                           | Sent                                              | Butte                           | 10/14/2022 11:07:40            | 09/01/2022       | 10/07/2022     | 1                  | 0        | 0.00%     |          |
|            | 25                               | CANS                           | Sent                                              | Imperial                        | 10/14/2022 11:07:41            | 09/01/2022       | 10/07/2022     | 1                  | 0        | 0.00%     |          |
|            | 32                               | CANS                           | Sent                                              | Glenn                           | 10/19/2022 11:52:02            | 07/01/2021       | 10/28/2022     | 3                  | 0        | 0.00%     |          |

- 1. Filter for Batch Type = CANS
- 2. Select other filters as appropriate.
- 3. Click Apply to refresh the List Page results.
- 4. Select the desired batch by clicking the Batch ID hyperlink, this will direct you to the Batch Detail Page.

Copyright © 2019 Streamline Healthcare Solutions

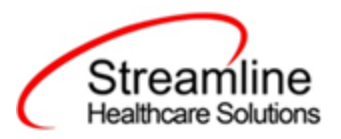

5. From the Batch Detail Page click the hyperlink to the file in the Batch Details to download the results.

| ID 11 Batch Type CANS<br>Status Sent ✓ Reporting To Imperial<br>Batch Data End Date 10/03/2022<br>Created By Admin, System Batch Creation Date/Time 10/06/2022 12:13:46<br>Details<br>a Set Name Total Records Records Accepted Records File<br>CANS 1 0 0 0 13 1120221006 Processed                                                                                                    |                       | n Details Page |        |                  |           |                 |                         |
|----------------------------------------------------------------------------------------------------|-----------------------|----------------|--------|------------------|-----------|-----------------|-------------------------|
| ID     11     Batch Type     CANS       Status     Sent <ul> <li>Reporting To</li> <li>Imperial</li> <li>Op/26/2022</li> <li>Batch Data End Date</li> <li>10/03/2022</li> <li>Batch Creation Date/Time</li> <li>10/06/2022 12:13:46</li> <li>a Set Name</li> <li>Total Records</li> <li>Rejected Records</li> <li>Accepted Records</li> <li>File</li> <li>CANS</li> <li>1</li> <li>Q</li> <li>13</li> <li>1120221006</li> <li>Processed</li> </ul> | atch Summary          |                |        |                  |           |                 |                         |
| Status     Sent     Reporting To     Imperial       Data Start Date     09/26/2022     Batch Data End Date     10/03/2022       Created By     Admin, System     Batch Creation Date/Time     10/06/2022 12:13:46       A Details     Total Records     Rejected Records     Accepted Records     File       CANS     1     0     0     13 1120221006 Processed                                                                                    | Batch ID              | 11             |        | Batch Type       |           | CANS            |                         |
| Data Start Date     09/26/2022     Batch Date End Date     10/03/2022       Created By     Admin, System     Batch Creation Date/Time     10/06/2022 12:13:46       Details     Rejected Records     Accepted Records     File       CANS     1     0     0     13 1120221006 Processed                                                                                                    | Batch Status          | Sent           | ~      | Reporting To     |           | Imperial        |                         |
| Ccreated By     Admin, System     Batch Creation Date/Time 10/06/202212:13:46       Details     Rejected Records     Accepted Records     File       CANS     1     Q     Q     13 112022106 Processed                                                                                                    | Batch Data Start Date | 09/26/2022     |        | Batch Data End   | Date      | 10/03/2022      |                         |
| Details         Total Records         Rejected Records         Accepted Records         File           CANS         1         0         0         13         1120221006         Processed                                                                                                    | Batch Created By      | Admin, System  |        | Batch Creation I | Date/Time | 10/06/2022 12:1 | 3:46                    |
| a Set Name         Total Records         Rejected Records         Accepted Records         File           CANS         1         0         0         13 1120221006 Processed                                                                                                    | atch Details          |                |        |                  |           |                 |                         |
| CANS <u>1</u> <u>0</u> <u>0</u> <u>13 1120221006 Processed</u>                                                                                                    | Data Set Name         | Total Records  | Reject | ed Records       | Accep     | ted Records     | File                    |
|                                                                                                    | CANS                  | 1              |        | <u>0</u>         |           | <u>0</u>        | 13 1120221006 Processed |
|                                                                                                    | CANS                  | 1              |        | <u>0</u>         |           | <u>0</u>        | 13 1120221006 Processed |
|                                                                                                    |                       |                |        |                  |           |                 |                         |
|                                                                                                    |                       |                |        |                  |           |                 |                         |
|                                                                                                    |                       |                |        |                  |           |                 |                         |
|                                                                                                    |                       |                |        |                  |           |                 |                         |
|                                                                                                    |                       |                |        |                  |           |                 |                         |
|                                                                                                    |                       |                |        |                  |           |                 |                         |
|                                                                                                    |                       |                |        |                  |           |                 |                         |
|                                                                                                    |                       |                |        |                  |           |                 |                         |
|                                                                                                    |                       |                |        |                  |           |                 |                         |
|                                                                                                    |                       |                |        |                  |           |                 |                         |
|                                                                                                    |                       |                |        |                  |           |                 |                         |
|                                                                                                    |                       |                |        |                  |           |                 |                         |
|                                                                                                    |                       |                |        |                  |           |                 |                         |

#### Accepting or Rejecting a Batch

Once the batch file has been sent to the appropriate entity, batches can be marked as accepted or rejected. To mark batches as accepted:

- 1. Navigate to the Compliance Batch List Page
- 2. Set Batch Type Filter to CANS, set other filters as appropriate.
- 3. Click Apply Filter
- 4. To accept multiple batches select the check boxes on the left, click All or All on Page.
- 5. Use the action
- 6. Accepting a batch can also be done individually by clicking the Batch Id hyperlink that directs you to the Compliance Batch Detail Page.
- 7. In the Batch Summary section select Accept from the Batch Status drop down.

Copyright © 2019 Streamline Healthcare Solutions

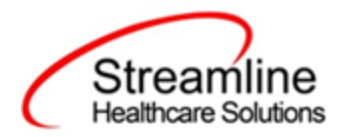

| mpliance Batci        | n Details Page |   |                          |                     |  |
|-----------------------|----------------|---|--------------------------|---------------------|--|
| Batch Status Changed  |                |   |                          |                     |  |
| Batch Summary         |                |   |                          |                     |  |
| Batch ID              | 11             |   | Batch Type               | CANS                |  |
| Batch Status          | Rejected       | ~ | Reporting To             | Imperial            |  |
| Batch Data Start Date | 09/26/2022     |   | Batch Data End Date      | 10/03/2022          |  |
|                       | Admin System   |   | Batch Creation Date/Time | 10/06/2022 12:13:46 |  |

To mark batches as rejected:

- 1. Navigate to the Compliance Batch List Page
- 2. Set Batch Type Filter to CANS, set other filters as appropriate.
- 3. Click Apply Filter
- 4. To reject multiple batches select the check boxes on the left, click All or All on Page.
- 5. Accepting a batch can also be done individually by clicking the Batch Id hyperlink that directs you to the Compliance Batch Detail Page.
- 6. In the Batch Summary section select Accept from the Batch Status drop down.

Compliance Batch Details Page

| Batch Summary         |               |   |                          |                     |
|-----------------------|---------------|---|--------------------------|---------------------|
| Batch ID              | 11            |   | Batch Type               | CANS                |
| Batch Status          | Accepted      | ~ | Reporting To             | Imperial            |
| Batch Data Start Date | 09/26/2022    |   | Batch Data End Date      | 10/03/2022          |
| Batch Created By      | Admin, System |   | Batch Creation Date/Time | 10/06/2022 12:13:46 |

#### Accepting or Rejecting an Individual Record

Once the batch file has been sent to the appropriate entity, if a portion of records were accepted these can be marked as such. To mark records as accepted:

- 1. Navigate to the CANS Reporting Summary List Page.
- 2. Filter the results to display the records needing to be accepted. This can be done a number of ways including by date, Status, or Batch ID
- 3. Select the records you wish to accept using the check boxes, clicking All or All or Page.
- 4. Use the Action drop down to select Accept Records.

Copyright © 2019 Streamline Healthcare Solutions

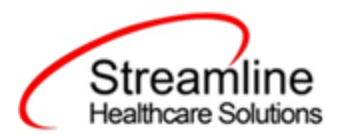

| NS Reportir                   | g Record Sumr | nary Li | ist Page      | (5)                   |             |                      |                  |            | Action<br>Action<br>Accept Records |                       | • ☆★ ±    |
|-------------------------------|---------------|---------|---------------|-----------------------|-------------|----------------------|------------------|------------|------------------------------------|-----------------------|-----------|
| rom Date 08/0                 | /2022 🛱 🔻 To  | Date 1  | 10/28/2022    | <b>=</b>              |             |                      | Apply Filter     |            | Create Batch St                    | ubmission             |           |
| Record Id                     | Batch         | Id      |               | Client Id             |             |                      |                  |            | Create Batch Si<br>Refresh Data    | ubmission with Errors |           |
| All Programs                  |               | ~       | All Providen  | •                     | ~           |                      |                  |            | Reject Records                     |                       |           |
| All Record Types              |               | ~       | Sent          |                       | v All Sta   | att                  | ~                |            |                                    |                       |           |
| All Managing Entitie          | •             | ~       | All Batch typ | pes                   | ✓ All E     | rrors                | Y                |            |                                    |                       |           |
| elect: All, All o             | n Page, None  |         |               |                       |             |                      |                  |            |                                    |                       |           |
| Record ID                     | Record Type   | Record  | d Status      | Errors                | Record Date | Client               | Program/Provider | Batch Type | Last Batch Submission<br>Date      | Last Batch ID         | Respon    |
| <ul> <li><u>15</u></li> </ul> | CANS          | Sent    |               | ProviderNumber is Mis | 10/19/2022  | Test, CANS(1016)     | Outpatient       | CANS       | 10/19/2022                         | 32                    | Mabray, 🛎 |
| <ul> <li><u>16</u></li> </ul> | CANS          | Sent    |               | ProviderNumber is Mis | 10/19/2022  | Test, CANS(1016)     | Outpatient       | CANS       | 10/19/2022                         | 32                    | Mabray,   |
| <ul> <li><u>17</u></li> </ul> | CANS          | Sent    |               | ProviderNumber is Mis | 10/19/2022  | Test, CANS(1016)     | Outpatient       | CANS       | 10/19/2022                         | 32                    | Mabray,   |
| 9                             | CANS          | Sent    |               | CIN Is Not In Format, | 10/06/2022  | Lastname, Client(1)  |                  | CANS       | 10/31/2022                         | 36                    | Mabray,   |
| 10                            | CANS          | Sent    |               | ProviderNumber is Mis | 10/06/2022  | Bacon, Crunchy(1008) |                  | CANS       | 10/31/2022                         | 35                    | Mabray,   |

To mark records as rejected:

- 5. Navigate to the CANS Reporting Summary List Page.
- 6. Filter the results to display the records needing to be accepted. This can be done a number of ways including by date, Status, or Batch ID
- 7. Select the records you wish to reject using the check boxes, clicking All or All or Page.
- 8. Use the Action drop down to select Reject Records.

CANS Reporting Record Summary List Page (5)

|                    | 5 Keporting                      | 5 necora bann                                             | inary L                                | ist i age    | <del>-</del> (J)                                                                                           |                                     |                                                        |                                                                                           |                                                            |                                            | Action                                                                                              |                                                                                                    |                                                      |
|--------------------|----------------------------------|-----------------------------------------------------------|----------------------------------------|--------------|----------------------------------------------------------------------------------------------------|-------------------------------------|--------------------------------------------------------|-------------------------------------------------------------------------------------------|------------------------------------------------------------|--------------------------------------------|----------------------------------------------------------------------------------------------------|----------------------------------------------------------------------------------------------------|------------------------------------------------------|
| om<br>ecc          | Date 08/01/                      | 12022 🗎 🔻 To<br>Batch                                     | Date                                   | 10/28/2022   | 2 🗎 🕶<br>Client Id                                                                                         |                                     |                                                        |                                                                                           | Apply Filter                                               |                                            | Accept Rec<br>Cancel<br>Create Bato<br>Refresh Dat<br>Refresh Rec                                   | Accept Records<br>Cancel<br>Create Batch Submission<br>Create Batch Submission with Errore<br>Refreeh Data<br>Reject Records |                                                      |
| dl                 | Programs                         |                                                           | ~                                      | All Provide  | ra                                                                                                    | ~                                   |                                                        |                                                                                           |                                                            |                                            |                                                                                                    |                                                                                                    |                                                      |
| All                | Record Types                     |                                                           | ~                                      | Sent         |                                                                                                    | ¥                                   | All Staff                                              |                                                                                           | ~                                                          |                                            |                                                                                                    |                                                                                                    |                                                      |
| All                | Managing Entities                |                                                           | ~                                      | All Batch ty | /pes                                                                                                    | ~                                   | All Errors                                             |                                                                                           | *                                                          |                                            |                                                                                                    |                                                                                                    |                                                      |
|                    |                                  |                                                           |                                        |              |                                                                                                    |                                     |                                                        |                                                                                           |                                                            |                                            |                                                                                                    |                                                                                                    |                                                      |
| ele                | ect: All, All on<br>Record ID    | Page, None<br>Record Type                                 | Recon                                  | d Status     | Errors                                                                                                    | Rec                                 | cord Date                                              | Client                                                                                    | Program/Provider                                           | Batch Type                                 | Last Batch Submission<br>Date                                                                       | Last Batch ID                                                                                                    | Respon                                               |
| le                 | ct: All, All on<br>Record ID     | Page, None<br>Record Type<br>CANS                         | Recon                                  | d Status     | Errors<br>ProviderNumber is Mis                                                                            | Rec<br>10/1                         | cord Date<br>19/2022                                   | Client<br>Test, CANS(1016)                                                                | Program/Provider<br>Outpatient                             | Batch Type<br>CANS                         | Last Batch Submission<br>Date<br>10/19/2022                                                         | Last Batch ID                                                                                                    | Respon:<br>Mabray, ^                                 |
| ele<br>I           | Record ID                        | Page, None<br>Record Type<br>CANS<br>CANS                 | Record<br>Sent<br>Sent                 | d Status     | Errors<br>ProviderNumber is Mis<br>ProviderNumber is Mis                                                   | Rec<br>10/<br>10/                   | cord Date<br>19/2022<br>19/2022                        | Client<br>Test, CANS(1016)<br>Test, CANS(1016)                                            | Program/Provider<br>Outpatient<br>Outpatient               | Batch Type<br>CANS<br>CANS                 | Last Batch Submission<br>Date<br><u>10/19/2022</u><br><u>10/19/2022</u>                             | Last Batch ID<br>32<br>32                                                                                                    | Respon<br>Mabray,<br>Mabray,                         |
| le                 | Record ID<br>15<br>16<br>17      | Page, None<br>Record Type<br>CANS<br>CANS<br>CANS         | Recon<br>Sent<br>Sent<br>Sent          | d Status     | Errors<br>ProviderNumber is Mis<br>ProviderNumber is Mis<br>ProviderNumber is Mis                          | Rec<br>10/<br>10/                   | 2007d Date<br>19/2022<br>19/2022<br>19/2022            | Client<br>Test, CANS(1016)<br>Test, CANS(1016)<br>Test, CANS(1016)                        | Program/Provider<br>Outpatient<br>Outpatient<br>Outpatient | Batch Type<br>CANS<br>CANS<br>CANS         | Last Batch Submission<br>Date<br><u>10/19/2022</u><br><u>10/19/2022</u><br><u>10/19/2022</u>        | Last Batch ID<br>32<br>32<br>32                                                                                              | Respon<br>Mabray,<br>Mabray,<br>Mabray,              |
| ele<br>1<br>1<br>1 | Record ID<br>15<br>16<br>17<br>2 | Page, None<br>Record Type<br>CANS<br>CANS<br>CANS<br>CANS | Record<br>Sent<br>Sent<br>Sent<br>Sent | d Status     | Errors<br>ProviderNumber is Mis<br>ProviderNumber is Mis<br>ProviderNumber is Mis<br>CIN Is Not In Formet, | Rec<br>10/:<br>10/:<br>10/:<br>10/: | 2007d Date<br>19/2022<br>19/2022<br>19/2022<br>06/2022 | Client<br>Test, CANS(1016)<br>Test, CANS(1016)<br>Test, CANS(1016)<br>Lastname, Client(1) | Program/Provider<br>Outpatient<br>Outpatient<br>Outpatient | Batch Type<br>CANS<br>CANS<br>CANS<br>CANS | Last Batch Submission<br>Date<br>10/19/2022<br>10/19/2022<br>10/19/2022<br>10/19/2022<br>10/31/2022 | Last Batch ID<br>32<br>32<br>32<br>32<br>36                                                                                  | Respon<br>Mabray, A<br>Mabray,<br>Mabray,<br>Mabray, |

## Workflows for Collecting Data

The clients that are eligible for reporting have a completed CA CANS Document in the specified reporting period. Please see the CANS File Mapping for more detailed specifics than the summary provided here.

| SmartCare Screen | Description of Data  | File Reported To |
|------------------|----------------------|------------------|
| CA CANS Document | CNTY_CD<br>ASSESS_DT | CANS             |

Copyright © 2019 Streamline Healthcare Solutions

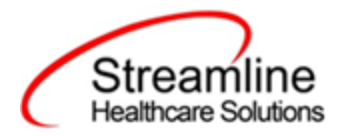

| SmartCare Screen | Description of Data                                                                                                    | File Reported To |
|------------------|----------------------------------------------------------------------------------------------------|------------------|
|                  | CAREGIVER<br>CANS_CB_Q1<br>CANS_CB_Q2<br>CANS_CB_Q3<br>CANS_CB_Q4<br>CANS_CB_Q5<br>CANS_CB_Q6<br>CANS_CB_Q7<br>CANS_CB_Q9<br>CANS_LD_Q10<br>CANS_LD_Q11<br>CANS_LD_Q12<br>CANS_LD_Q12<br>CANS_LD_Q13<br>CANS_LD_Q14<br>CANS_LD_Q15<br>CANS_LD_Q16<br>CANS_LD_Q16<br>CANS_LD_Q19<br>CANS_LD_Q19<br>CANS_LD_Q20<br>CANS_RB_Q21<br>CANS_RB_Q22<br>CANS_RB_Q23<br>CANS_RB_Q24<br>CANS_RB_Q25<br>CANS_RB_Q25<br>CANS_RB_Q26<br>CANS_RB_Q26<br>CANS_RB_Q26<br>CANS_RB_Q27<br>CANS_RB_Q27<br>CANS_RB_Q28<br>CANS_CF_Q31<br>CANS_CF_Q31<br>CANS_SD_Q32<br>CANS_SD_Q36<br>CANS_SD_Q36<br>CANS_SD_Q37<br>CANS_SD_Q39<br>CANS_SD_Q39<br>CANS_SD_Q30<br>CANS_SD_Q39<br>CANS_SD_Q39<br>CANS_SD_Q39<br>CANS_SD_Q39<br>CANS_SD_Q39<br>CANS_SD_Q39<br>CANS_SD_Q39<br>CANS_SD_Q39<br>CANS_SD_Q31<br>CANS_SD_Q39<br>CANS_SD_Q31<br>CANS_SD_Q39<br>CANS_SD_Q39<br>CANS_SD_Q39<br>CANS_SD_Q31<br>CANS_SD_Q39<br>CANS_SD_Q39<br>CANS_SD_Q30<br>CANS_SD_Q39<br>CANS_SD_Q39<br>CANS |                  |

Copyright © 2019 Streamline Healthcare Solutions

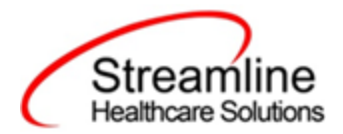

| SmartCare Screen      | Description of Data                                                                                                    | File Reported To |
|-----------------------|----------------------------------------------------------------------------------------------------|------------------|
|                       | CANS_CR_Q41<br>CANS_CR_Q42<br>CANS_CR_Q43<br>CANS_CR_Q44<br>CANS_CR_Q45<br>CANS_CR_Q46<br>CANS_CR_Q47<br>CANS_CR_Q47<br>CANS_CR_Q48<br>CANS_CR_Q49<br>CANS_CR_Q50 |                  |
| Client Information    | CCN<br>CLIENT_NAME<br>CLIENT_DOB                                                                                                    | CANS             |
| Client Coverage Plans | CIN                                                                                                    | CANS             |
| Program               | PROVIDER_NUM                                                                                                    | CANS             |
| System Generated      | TRANS_CD<br>ASSESS_TOOL_CD                                                                                                    | CANS             |

# File Logic

The CA CANS submission includes one record type, CANS.

For a record to be included as a CANS record the following must occur:

- 1. The client must be enrolled in a Program with the proper setup and configuration detailed in the System Setup section of this guide.
- 2. The client must have a completed CA CANS Document

Copyright © 2019 Streamline Healthcare Solutions

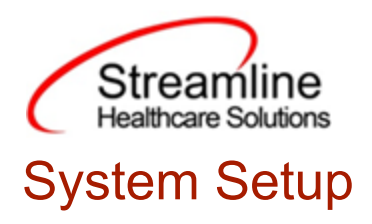

### **Global Codes**

The following global code categories are loaded into the system but may require additional configuration depending on customer need.

| Global Code Category | Field in CANS Reports                  | What to Set Up                                                   |
|----------------------|----------------------------------------|------------------------------------------------------------------|
| DACSMANAGINGENTITY   | County CNTY_CD                         | Customers should deactivate counties that they do not report to. |
| XCAGrade             | Grade, not included in CANS submission | Not Applicable                                                   |

#### System Configuration Keys

System Configuration keys are set up in the Configuration Keys banner in SmartCare's Administration tab. The Key name can be filtered on. Then opening to the detail page allows the user to modify the Value field as indicated below. Then Saving the screen will update the information.

| Configuration Key Name                        | Description                                                                                                    |
|-----------------------------------------------|----------------------------------------------------------------------------------------------------|
| XSetCountyCodeForCaliforniaStateR<br>eporting | This configuration key may be set in order to default<br>and hide the county of submission field on the CANS<br>Document. If the customer is a county MHP or only<br>reports to one California County this configuration key<br>can be used to set the county for which all data will be<br>reported for/to. If not set, the County field is available<br>and the user will be required to select the county from<br>the available Global Code.<br>To set the configuration key find the FIPS County<br>Code in the following table and enter it into the Value |

Copyright © 2019 Streamline Healthcare Solutions

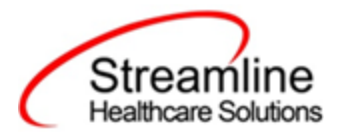

| FIPS | County       | FIPS | County         | FIPS | County          | FIPS | County     |
|------|--------------|------|----------------|------|-----------------|------|------------|
| 6001 | Alameda      | 6031 | Kings          | 6061 | Placer          | 6091 | Sierra     |
| 6003 | Alpine       | 6033 | Lake           | 6063 | Plumas          | 6093 | Siskiyou   |
| 6005 | Amador       | 6035 | Lassen         | 6065 | Riverside       | 6095 | Solano     |
| 6007 | Butte        | 6037 | Los<br>Angeles | 6067 | Sacramento      | 6097 | Sonoma     |
| 6009 | Calaveras    | 6039 | Madera         | 6069 | San Benito      | 6099 | Stanislaus |
| 6011 | Colusa       | 6041 | Marin          | 6071 | San Bernardino  | 6101 | Sutter     |
| 6013 | Contra Costa | 6043 | Mariposa       | 6073 | San Diego       | 6103 | Tehama     |
| 6015 | Del Norte    | 6045 | Mendocino      | 6075 | San Francisco   | 6105 | Trinity    |
| 6017 | El Dorado    | 6047 | Merced         | 6077 | San Joaquin     | 6107 | Tulare     |
| 6019 | Fresno       | 6049 | Modoc          | 6079 | San Luis Obispo | 6109 | Tuolumne   |
| 6021 | Glenn        | 6051 | Mono           | 6081 | San Mateo       | 6111 | Ventura    |
| 6023 | Humboldt     | 6053 | Monterey       | 6083 | Santa Barbara   | 6113 | Yolo       |
| 6025 | Imperial     | 6055 | Napa           | 6085 | Santa Clara     | 6115 | Yuba       |
| 6027 | Inyo         | 6057 | Nevada         | 6087 | Santa Cruz      |      |            |
| 6029 | Kern         | 6059 | Orange         | 6089 | Shasta          |      |            |

#### Recodes

The following Recode is required to pull the Client Index Number (CIN) into the CANS file.

| Recode Category | Purpose                                                                           | Character Code ID                                                            |
|-----------------|-----------------------------------------------------------------------------------|------------------------------------------------------------------------------|
| XMediCal        | This Category is used to<br>identify which Coverage<br>Plans are considered to be | From the Plans<br>Administration screen, use<br>the Plan Id to map each plan |

Copyright © 2019 Streamline Healthcare Solutions

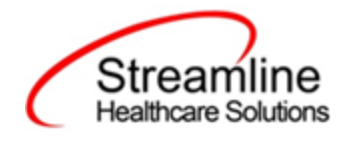

#### Roles and Permissions

Depending on the logged in user's responsibilities they will need access to the following permissions. Navigate to Administration > Role Definition and permission the items below by role as needed.

- 1. To view CANS Documents
  - a. Select Permission Type > Document Codes (View)
  - b. Grant CANS Standalone Collection Document
  - c. Select Permission Type > Screens
  - d. Grant CANS Admission and CANS Update/Discharge
- 2. To edit CANS Documents
  - a. Select Permission Type > Document Codes (Edit)
  - b. Grant CANS Standalone Collection Document
  - c. Select Permission Type > Screens
  - d. Grant CANS Admission and CANS Update/Discharge
- 3. To view the CANS Reporting Summary Widget
  - a. Select Permission Type > Widgets
  - b. Grant CANS Reporting Summary
- 4. To view CANS Records
  - a. Select Permission Type > Screens
  - b. Grant CANS Report Summary and CANS Report Summary Details
- 5. To view CANS Batch Records
  - a. Select Permission Type > Screens
  - b. Grant Compliance Batch List Page and Compliance Batch Detail Page

## Version Control

| Revision Date | Description                | Updated By |
|---------------|----------------------------|------------|
| 03/02/2023    | Update Recode instructions | EMabray    |

Copyright © 2019 Streamline Healthcare Solutions

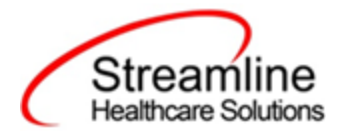

Copyright © 2019 Streamline Healthcare Solutions